## Ändern des eigenen Passwortes

Melde Dich an der Schulkonsole an, d.h. besuche mit dem Browser die Webseite https://server.qgm.lan oder https://10.16.1.1 und melde Dich mit den Schulkontodaten an.

Dein Benutzername besteht nur aus Kleinbuchstaben und eventuell Zahlen.

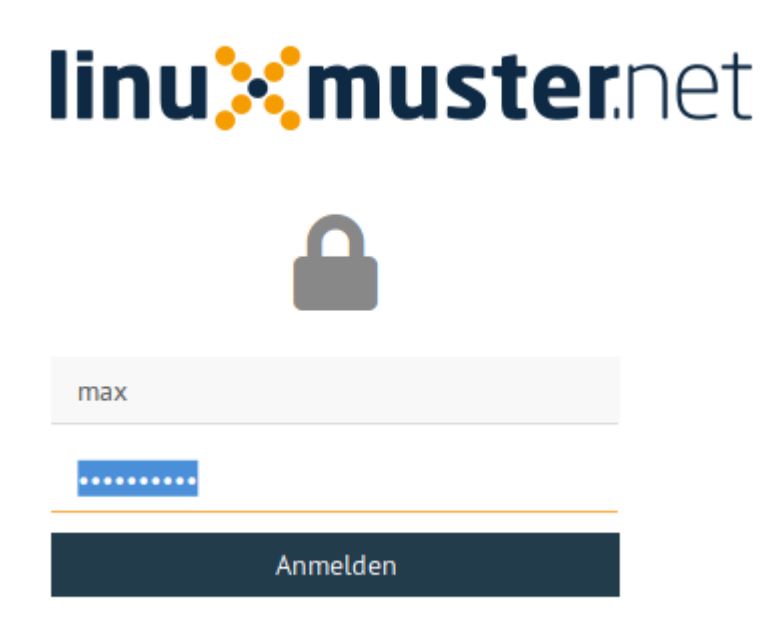

## Klicke auf der Hauptseite auf "Passwort ändern"

| ≡ linuXmus         | ter.net                                            | Hauptseite                                                               | 🖨 server.linuxmuster.humboldt-gymnasium.ka.schule-bw.de                                              |
|--------------------|----------------------------------------------------|--------------------------------------------------------------------------|----------------------------------------------------------------------------------------------------|
| ALLGEMEIN          | Willkom                                            | nmen zu L                                                                | inuxmuster.net 7!                                                                                    |
| KLASSENZIMMER      | Hallo Max N<br>verwenden Sie<br>Einschreiben-N     | Mustermann,<br>die Seitenleiste, um<br>Moduls in Ihre Klass              | n in den Einstellungen zu navigieren. Sie könnten damit beginnen, sich mit Hilfe<br>sen einzutragen. |
| Passwörter drucken | Konto Inf<br>Name:<br>E-Mail:<br>Schule:<br>Rolle: | Ormationen<br>Max, Musterma<br>max@humbold<br>default-school<br>teachers | ann<br>Idt-ka.de<br>I<br>Passwort ändern                                                             |
|                    | Quotas                                             |                                                                          |                                                                                                    |

QG Wiki - https://wiki.qg-moessingen.de/

Gib das aktuelle und zweimal ein neues Passwort ein. Beachte die Anforderungen an das neue Passwort, es gelten die folgenden Regeln:

- Folgende Zeichen sind erlaubt: a-z A-Z 0-9 ! § + @ # \$ % & \* ()[]{ } (D.h. Umlaute oder diakritische Zeichen sind nicht erlaubt)
- Die Mindestlänge des Passwortes sind 7 Zeichen.
- Das Passwort muss aus Großbuchstaben, Kleinbuchstaben und entweder Zahlen oder Sonderzeichen (oder beidem) bestehen.
- Beispiele sind: Muster! oder HundKatzeMau5

## Das erfolgreiche Ändern des Passwortes wird mit einer Meldung bestätigt.

| ≡ linu <mark>X</mark> must                           | ernet                                                                                                    | Passwort ändern | 🖨 server.linuxmuster.humbol | Passwor | t geändert | M |  |  |
|------------------------------------------------------|----------------------------------------------------------------------------------------------------|-----------------|-----------------------------|---------|------------|---|--|--|
| LLGEMEIN                                             | Image: Minimale Passwortlänge ist 7 Zeichen. Verwenden Sie Großbuchstaben, Kleinbuchstaben und Sonderzeichen oder Zahlen. (z.B. Muster!)<br>Valid characters are: a-z A-Z 0-9 !§+-@#\$%&*()[]{} |                 |                             |         |            |   |  |  |
| <ul> <li>Unterricht</li> <li>Einschreiben</li> </ul> |                                                                                                    | Aktuelle        | s Passwort                  |         |            |   |  |  |
| Passwörter drucken                                   |                                                                                                    | Neues Pa        | asswort                     |         |            |   |  |  |
|                                                      |                                                                                                    | Password        | t wiederholen               |         |            |   |  |  |
|                                                      |                                                                                                    | ✓ Pass          | swort ändern                |         |            |   |  |  |

Falls die Änderung nicht erfolgreich war, erhältst du eine Fehlermeldung mit einem Hinweis auf den Fehler.

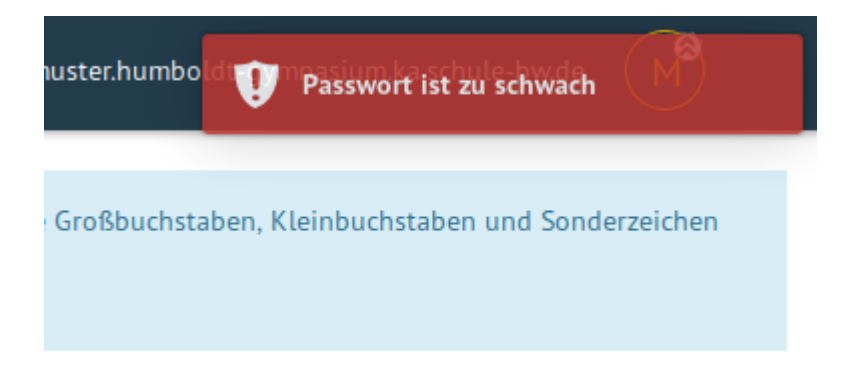

In dieser Beispielfehlermeldung bestand das Passwort nur aus Kleinbuchstaben, Zahlen und Sonderzeichen. Es enthielt keine Großbuchstaben.

Jetzt kannst Du Dich ausloggen. Rechts oben, wo in einem Kreis dein Bild oder Buchstabe steht

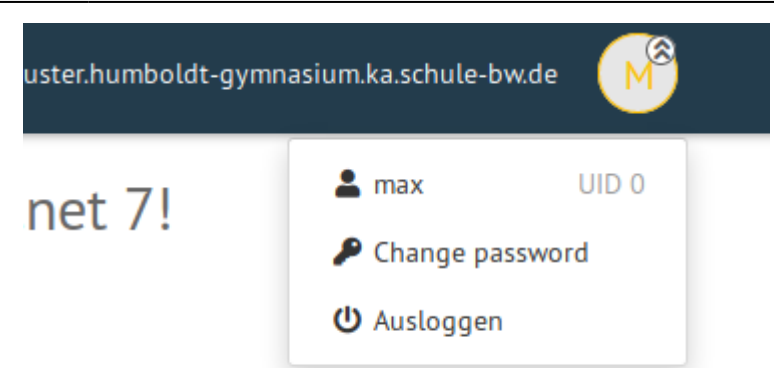

u navigieren. Sie könnten damit beginnen, sich mit Hilfe des

erreicht man das persönliche Menü.

Mit dem neuen Passwort kannst Du Dich an allen Diensten anmelden, die im Schulnetzwerk mit dem Schulkonto verbunden sind, am QG sind das

Für Schüler:innen:

- PCs im Schulhaus
- Moodle
- Wolke
- Mailadresse

Für Lehrer:innen

- PCs im Schulhaus
- Moodle
- Elternmoodle
- Wolke
- Portfolio

From: https://wiki.qg-moessingen.de/ - QG Wiki

Permanent link: https://wiki.qg-moessingen.de/anleitungen:schulserver:pw:start

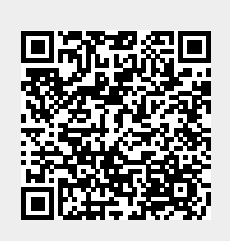

Last update: 25.07.2024 18:59

3/3